# Aquatic Commons Quick Start Guide

http://aquaticcommons.org/

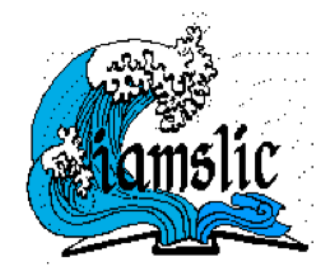

## Introduction

The Aquatic Commons digital repository is directed by IAMSLIC (International Association of Aquatic and Marine Science Libraries and Information Centers) and hosted by IODE (International Oceanographic Data and Information Exchange).

|    | About             | Browse by Year                                                                                                    | Browse by Subject                                                                                                    | Browse by Issuing Agency                                                                                                    | FAQ's                                                                                                    |
|----|-------------------|----------------------------------------------------------------------------------------------------|----------------------------------------------------------------------------------------------------|----------------------------------------------------------------------------------------------------|----------------------------------------------------------------------------------------------------|
| ea | te Account        |                                                                                                    |                                                                                                    | Clear Cookie - decide lang                                                                                                    | uage by browser settings                                                                                                    |
|    |                   |                                                                                                    | Welcom                                                                                                    | e to Aquatic Commons                                                                                                    |                                                                                                    |
|    |                   | The Aquatic Commons<br>environments . It inclu<br>organisms and resourc<br>supported by the Interg<br>Exchange ( <u>IODE</u> ) spec<br>and Information Networ | is a thematic digital reposito<br>des all aspects of the sciences, and the economic, socio<br>overnmental Oceanographie<br>ifically to collect, preserve a<br>rks (ODINS). <u>Click to read m</u> | ory covering the <b>natural marine</b> , est<br>ce, technology, management and co<br>logical and legal aspects. It is comp<br>c Commission (IOC)/ International C<br>nd facilitate access to all research o<br>nore information about this repositor | tuarine /brackish and fresh water<br>nservation of these environments, their<br>lementary to <u>OceanDocs</u> , which is<br>leceanographic Data and Information<br>utput from members of their Ocean Data<br><u>4</u> . |
|    |                   |                                                                                                    |                                                                                                    |                                                                                                    | 🔊 Atom 🔊 RSS 1.0 🔊 RSS 2.0                                                                                                    |
|    | Lat<br>Vie        | est Additions<br>w items added to the repo                                                                                                    | ository in the past week.                                                                                                    |                                                                                                    |                                                                                                    |
|    | Sea               | arch Repository : <u>Simple</u><br>arch the repository using                                                                                                  | Search Advanced Search<br>Simple and Advanced Search                                                                                                    | ch options.                                                                                                    |                                                                                                    |
|    | Bro               | wse Repository<br>wse the items in the repo                                                                                                    | sitory by year, subject or iss                                                                                                    | suing agency.                                                                                                    |                                                                                                    |
|    | Abo<br>Mo         | out this Repository<br>re information about this :                                                                                                    | site.                                                                                                    |                                                                                                    |                                                                                                    |
|    | <u>Qui</u><br>Pag | <u>ckStart quide</u><br>je by page screenshots g                                                                                                    | uide for quick start.                                                                                                    |                                                                                                    |                                                                                                    |
|    | <u>Sea</u>        | <u>irch guide</u><br>etailed search guide with                                                                                                    | screenshots and examples                                                                                                    |                                                                                                    |                                                                                                    |
|    | Usa               | ige Statistics                                                                                                    | itory                                                                                                    |                                                                                                    |                                                                                                    |

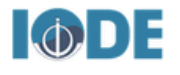

Aquatic Commons is hosted and maintained by the UNESCO/IOC project office for IODE, Oostende, Belgium.

## **Registration and Access**

To register, click on **Create Account**, fill in the form, and click the **Register** button.

| Login Create Account              |                                                                                                    |              |                               | ar Cookie - decide langua | ge by browser settings   | Search |  |
|-----------------------------------|----------------------------------------------------------------------------------------------------|--------------|-------------------------------|---------------------------|--------------------------|--------|--|
|                                   |                                                                                                    |              | Create Acc                    | ount                      |                          |        |  |
| In order to acce<br>our services. | n order to access some areas of the repository, you'll need a user registration. No charge is made for registering with us or using any of<br>our services. |              |                               |                           |                          |        |  |
| This page lets y                  | ou register with                                                                                                    | Aquatic Corr | nmons. This will allow you to | save searches, receive a  | lerts and deposit items. |        |  |
| Your new passv                    | Your new password will need to confirm your email address by using a code which will be mailed to you.                                                      |              |                               |                           |                          |        |  |
| If you have alre                  | If you have already registered but have forgotten your username or password, click here to set a new password.                                              |              |                               |                           | new password.            |        |  |
|                                   | Name:                                                                                                    | Title        | Given Name / Initials         | Family Name               |                          |        |  |
| 😳 Ema                             | il address:                                                                                                    |              |                               |                           |                          |        |  |
| 0                                 | Username:                                                                                                    |              |                               |                           |                          |        |  |
| 0                                 | S Password:                                                                                                    |              |                               |                           |                          |        |  |
| Register                          |                                                                                                    |              |                               |                           |                          |        |  |

You will receive an email to activate your account. Once activated, you can **Login** to Aquatic Commons and begin depositing items to share with your colleagues.

| Login   Crei te Account          | Clear Cookie - decide language by browser settings               | Search |
|----------------------------------|------------------------------------------------------------------|--------|
|                                  | Login                                                            |        |
| Please enter your username and p | password. If you have forgotten your password, you may reset it. |        |
| Username:                        | :                                                                |        |
| Password:                        | Login                                                            |        |
| Note                             | e: you must have cookies enabled.                                |        |

## **Depositing Items**

To deposit an item, click on Manage deposits and New Item.

| Logged in as Ms Sally Taylor<br>searches   Logout | Manage deposits   Profile   Saved | Clear Cookie - decide language by browser settings |
|---------------------------------------------------|-----------------------------------|----------------------------------------------------|
|                                                   | Import f                          | Manage deposits<br>New Item                        |

This will open up a series of screens where you can complete the metadata (descriptive information) about the item you wish to deposit.

Fields marked with 😳 must be completed.

Click on **?** in the upper right corner of each field for help with formatting guidelines and sample entries.

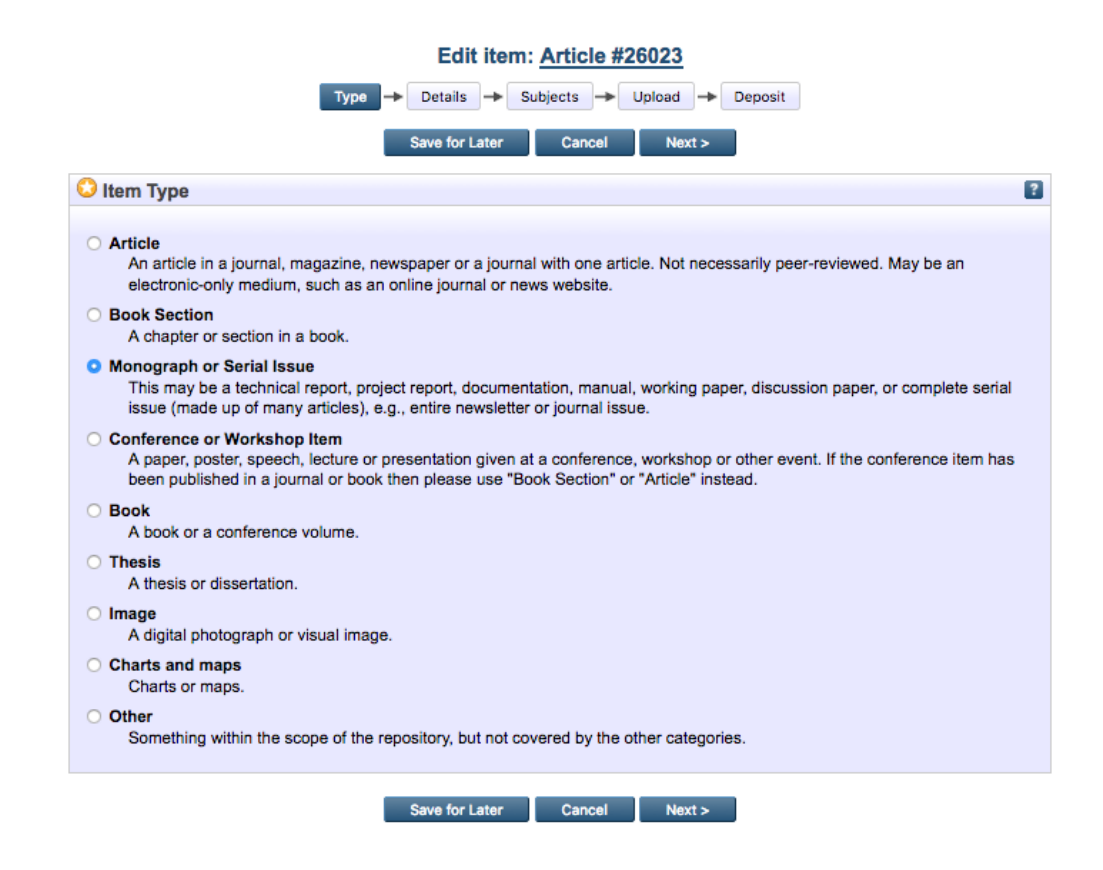

After selecting the Item Type, click on **Details** to fill in each of the applicable fields.

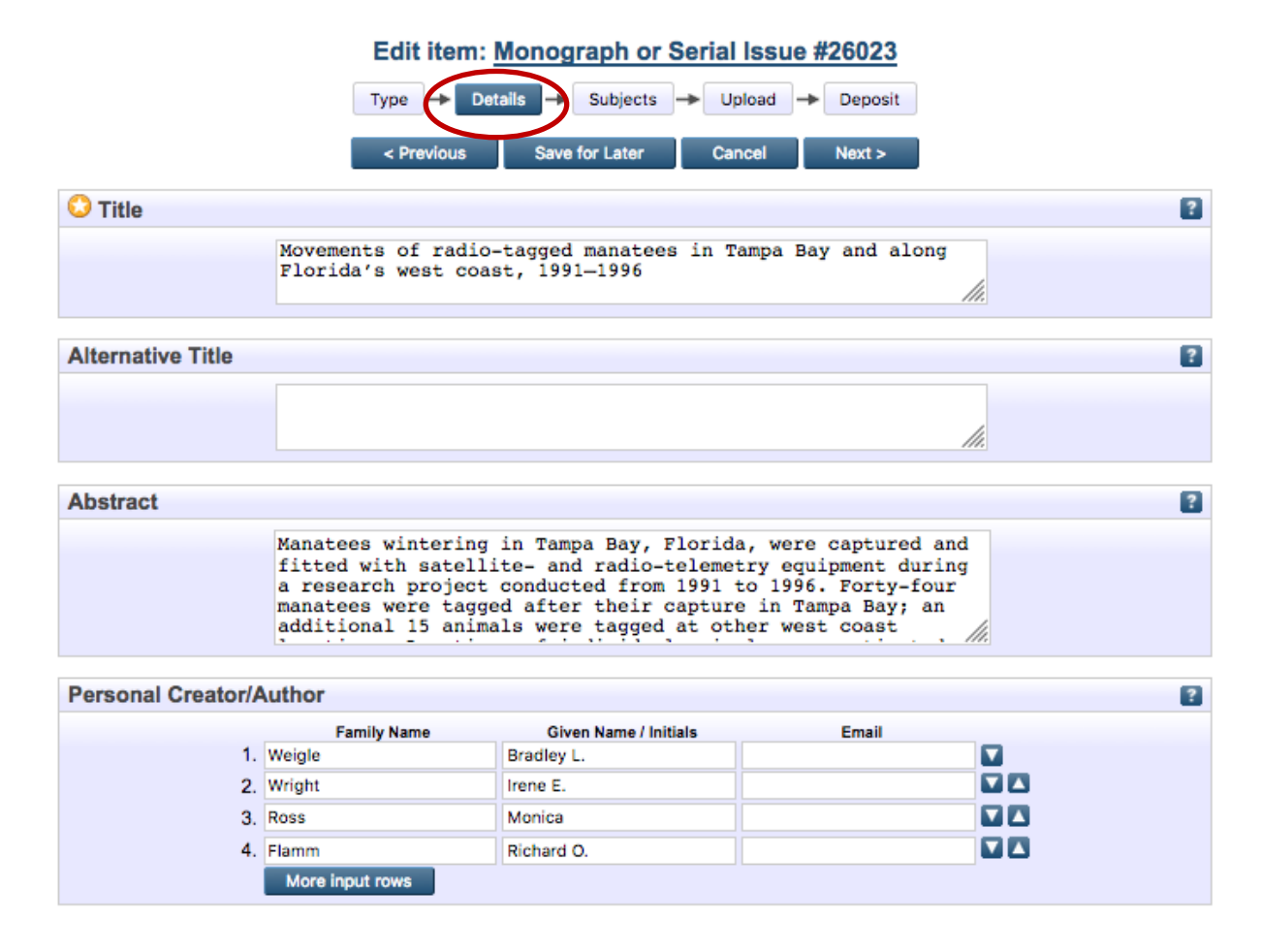

| Publication Details                                                                                                    |                                                                                                    |   |  |  |  |  |  |
|----------------------------------------------------------------------------------------------------|----------------------------------------------------------------------------------------------------|---|--|--|--|--|--|
| Place of Publication:                                                                                                    | St. Petersburg, FL                                                                                                    |   |  |  |  |  |  |
| Publisher:                                                                                                    | Florida Marine Research Institute                                                                                                    |   |  |  |  |  |  |
| Number of Pages:                                                                                                    | Number of Pages: 156                                                                                                    |   |  |  |  |  |  |
| Series Name:                                                                                                    | Florida Marine Research Institute, Technical Report                                                                                                    |   |  |  |  |  |  |
| Valumai                                                                                                    |                                                                                                    |   |  |  |  |  |  |
| volume:                                                                                                    |                                                                                                    |   |  |  |  |  |  |
| Number:                                                                                                    | TR-7                                                                                                    |   |  |  |  |  |  |
| ISBN:                                                                                                    | ?                                                                                                    |   |  |  |  |  |  |
| ISSN:                                                                                                    | 1092-194X                                                                                                    |   |  |  |  |  |  |
| Identification                                                                                                    | ?                                                                                                    |   |  |  |  |  |  |
| Number.                                                                                                    |                                                                                                    |   |  |  |  |  |  |
| Date:                                                                                                    | Year: 2001 Month: Unspecified T Day: ? T                                                                                                    |   |  |  |  |  |  |
| The official URL for this item. Some journals require you to provide a link to their version.<br>Example: http://www.stuffjournal.com/2003/3/. Also: where an organization has provided a |                                                                                                    |   |  |  |  |  |  |
|                                                                                                    | http://myfwc.com/research/publications/scientific/technical-reports/                                                                                                    |   |  |  |  |  |  |
|                                                                                                    | URLs that are related to this item; eg. Commercial Publisher; Organization; Author (use this also for Datasets etc)                                                                                                    |   |  |  |  |  |  |
| Related URLs:                                                                                                    | URL URL Type                                                                                                    |   |  |  |  |  |  |
|                                                                                                    | More input rows                                                                                                    |   |  |  |  |  |  |
| Uncontrolled Key                                                                                                    | words                                                                                                    | 2 |  |  |  |  |  |
| Natural language terms t<br>terms that will help datab<br>Example: fishing boats;                                                                                                    | to describe the content of the item, with each term separated by a semi-colon. Be sure to include important base users discover this item, such as geographic place names and other relevant key words and concepts.<br>marine environments;damage Manatees;Trichechus manatus latirostris;Tampa Bay;Florida;travel patterns;migration |   |  |  |  |  |  |
| Latitude                                                                                                    |                                                                                                    | 1 |  |  |  |  |  |
|                                                                                                    |                                                                                                    |   |  |  |  |  |  |
| Longitude                                                                                                    |                                                                                                    | 1 |  |  |  |  |  |
|                                                                                                    |                                                                                                    |   |  |  |  |  |  |
| Issuing Agency                                                                                                    |                                                                                                    | 2 |  |  |  |  |  |
| a series                                                                                                    | Florida Fish and Wildlife Conservation Commission                                                                                                    |   |  |  |  |  |  |

Please note: The Issuing Agency field creates an organizationally branded set of deposited items, but to use this field you must either be working for and depositing on behalf of the organization, or you must submit a Permission to Digitize form to act as an outside agent for the organization. Aquatic Commons permissions forms can be found at: <u>http://www.iamslic.org/publications/aquatic-commons</u>

Once you have finished completing the **Details**, move on to **Subjects**.

These are extremely broad categories. You must choose at least one but can add others.

| Movementa            | or radio-tagge | d manatees in<br>1991–1996 | ampa Bay                   | and along | Florida's west c |
|----------------------|----------------|----------------------------|----------------------------|-----------|------------------|
|                      |                |                            |                            |           |                  |
|                      | Type -> Deta   | ils + Subjects -           | <ul> <li>Upload</li> </ul> | Deposit   |                  |
|                      | < Previous     | Save for Later             | Cancel                     | Next >    |                  |
| Ibjects              |                |                            |                            |           |                  |
|                      |                | Remove Riology             |                            |           |                  |
|                      |                | Removel Conserva           | tion                       |           |                  |
|                      |                | Conserva                   |                            |           |                  |
| Search for sub       | viect:         |                            |                            | Search    | Clear            |
| Add Addiculture      | Jeen.          |                            |                            | Jearch    | Ciear            |
| Add Aquaculture      |                |                            |                            |           |                  |
| Add Atmospheric Scie | ences          |                            |                            |           |                  |
| Biology              |                |                            |                            |           |                  |
| Add Chemistry        |                |                            |                            |           |                  |
| Conservation         |                |                            |                            |           |                  |
| Add Earth Sciences   |                |                            |                            |           |                  |
| Add Ecology          |                |                            |                            |           |                  |
| Add Education        |                |                            |                            |           |                  |
| Add Engineering      |                |                            |                            |           |                  |
| Add Environment      |                |                            |                            |           |                  |
| Add Fisheries        |                |                            |                            |           |                  |
| Add Health           |                |                            |                            |           |                  |
| Add Information Mana | agement        |                            |                            |           |                  |
| Add Law              |                |                            |                            |           |                  |
| Add Limnology        |                |                            |                            |           |                  |
| Add Management       |                |                            |                            |           |                  |
| Add Oceanography     |                |                            |                            |           |                  |
| Add Planning         |                |                            |                            |           |                  |
| Add Policies         |                |                            |                            |           |                  |
| Add Pollution        |                |                            |                            |           |                  |
| Add Sociology        |                |                            |                            |           |                  |
|                      |                |                            |                            |           |                  |
|                      | < Previous     | Save for Later             | Cancel                     | Next >    |                  |

Next you will **Upload** a digital file (most commonly a pdf) by using the **Browse** button to find the file on your computer.

To add a description of the file(s), click on **Show options .** This is especially useful when there are several files associated with the record. To save the file description, click on **Update Metadata**.

#### Edit item: Movements of radio-tagged manatees in Tampa Bay and along Florida's west coast,

| <u>1991–1996</u> |          |           |          |           |  |
|------------------|----------|-----------|----------|-----------|--|
| Type 🔶 D         | etails 🔶 | Subjects  | → Upload | - Deposit |  |
| < Previous       | Save     | for Later | Cancel   | Next >    |  |

To upload a document to this repository, click the Browse button below to select the file and the Upload button to upload it to the archive. You may then add additional files to the document (such as images for HTML files) or upload more files to create additional documents.

You may wish to use the SHERPA RoMEO tool to verify publisher policies before depositing.

| Document upload                              |                                                                                    |                        |          | ?              |
|----------------------------------------------|------------------------------------------------------------------------------------|------------------------|----------|----------------|
|                                              | File                                                                               |                        | From URL |                |
|                                              | Browse                                                                             | No file selected.      |          |                |
| PDF (The docume<br>viewer such as GS<br>31MB | ent's language is English .) - Rei<br><u>Sview, Xpdf</u> or <u>Adobe Acrobat R</u> | quires a PDF<br>leader | Ş: 💫 🔛   |                |
|                                              |                                                                                    |                        |          | Hide options 🚍 |
| 😳 Format:                                    | PDF -                                                                              |                        |          |                |
| Description:                                 |                                                                                    |                        |          | ?              |
| 🗘 Language:                                  | English -                                                                          | pdate Metadata         |          | 2              |
|                                              | < Previous Save 1                                                                  | or Later Cancel        | Next >   |                |

The final step is to click on **Deposit** and the **Deposit Item Now** button. In doing this you confirm that the submission is not in violation of copyright, that non-exclusive rights are given to IAMSLIC Aquatic Commons for online distribution for non-commercial educational use only, and that necessary format changes can be made for preservation of the digital package.

| Deposit item: Movements of radio-tagged manatees in Tampa Bay and along Florida's west                                                                                                    |                    |
|----------------------------------------------------------------------------------------------------|--------------------|
| <u>coast, 1991–1996</u>                                                                                                    |                    |
| Type -> Details -> Subjects -> Upload + Deposit                                                                                                    |                    |
| In self-archiving this collection of files and associated bibliographic metadata (Work) whether personally or through an assistant or or agent, I grant Aquatic Commons the right to store them and to make them permanently available publicly for free on-line. Rights grant to Aquatic Commons through this agreement are entirely non-exclusive. I am free to publish the Work in its present version or future versions elsewhere. I agree that Aquatic Commons may, without changing content, translate the Work to any medium or format for the purpose of preservation. | ther<br>nted<br>he |
| I understand that once the Work is deposited, a citation to the Work will always remain visible, although the author retains the right to update the Work. Removal of the item can be made after discussion with the Aquatic Commons repository administrator.                                                                                                    | 0                  |
| I declare that I have the authority of the authors to make this agreement and I understand that IAMSLIC does not assume any responsibility for any content errors, or any breach of copyright in distributing these files or metadata. (All authors are urged to prominently assert their copyright on the title page of their work).                                                                                                    |                    |

Clicking on the deposit button indicates your agreement to these terms.

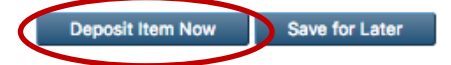

#### View Item: Movements of radio-tagged manatees in Tampa Bay and along Florida's west coast, <u>1991–1996</u>

| Item has been deposited.                                                                                                    |              |  |  |  |  |  |
|----------------------------------------------------------------------------------------------------|--------------|--|--|--|--|--|
| Your item will not appear on the public website until it has been checked by an editor.                                                                                                    |              |  |  |  |  |  |
| This item is in review. It will not appear in the repository until it has been checked by                                                                                                    | y an editor. |  |  |  |  |  |
| Summary Details Actions                                                                                                    | History      |  |  |  |  |  |
| Weigle, Bradley L. and Wright, Irene E. and Ross, Monica and Flamm, Richard O. (2001) <i>Movements of radio-tagged manatees in Tampa Bay and along Florida's west coast, 1991–1996.</i> St. Petersburg, FL, Florida Marine Research Institute, 156pp. (Florida Marine Research Institute. Technical Report, TR-7)<br>PDF (The document's language is English .) - Requires a PDF viewer such as <u>GSview, Xpdf</u> or <u>Adobe Acrobat Reader</u><br><u>Download (31MB)</u><br>Official URL: <u>http://myfwc.com/research/publications/scientific/</u> |              |  |  |  |  |  |

## **Editorial Review**

Submitting items to the Aquatic Commons is a straightforward process.

As soon as your item is reviewed by one of the editors, it will be moved into the active repository.

We aim for a 48-hour turn-around time.

## **Additional Support**

The Aquatic Commons Board will continue to work to make this a user friendly, functional resource supporting IAMSLIC's goal of resource sharing among the marine and aquatic communities.

If you have questions or concerns about the repository, please contact: <u>AquaticCommons@gmail.com</u>